# 第1章 Excel 基础知识

Excel 是电子表格处理软件,是微软公司推出的 Office 组件之一。Excel 不仅具有表格功能,还提供了若干简化操作的程序设计功能。当前 Excel 广泛应用于各个领域,使用 Excel 管理、分析业务数据已经成为人们日常工作内容之一。

本章目的是使用及总结 Excel 的基础知识,为后面各章的 Excel 高级应用做好准备。

# 1.1 实例 1 员工档案管理

员工档案存放员工的基本资料,它为企业人事管理提供基础数据。以往的档案采用档案 袋形式存放,查看、管理档案很不方便。使用 Excel 制作员工档案表,可以利用 Excel 的表格 功能,方便地管理档案数据。本例创建的"员工档案表"包括员工的编号、姓名、性别、身份 证号、学历、参加工作时间、职务、工资、联系方式,运行效果如图 1.1-1 所示。

| 1  | A         | В            | С        | D                  | Е                 | F          | G        | Н                            | I                |
|----|-----------|--------------|----------|--------------------|-------------------|------------|----------|------------------------------|------------------|
| 1  |           |              |          | 员工档案               | 表 <sup>2010</sup> |            |          |                              |                  |
| 2  | 2010年7月1日 | 13时30分       | 星期四      |                    |                   |            |          |                              |                  |
| 3  | 编号        | 姓名           | 性别       | 身份证号               | 学历                | 参加工作       | 职务       | 工资                           | 联系方式             |
| 4  | 1         | 刘伟           | 男        | 231221198009103050 | 学士                | 2000/7/1   | 科长       | ¥4, 000                      | 6327832          |
| 5  | 2         | 李丽华          | 女        | 150781198408176604 | 硕士                | 2001/6/25  | 副科长      | ¥3, 500                      | 8664325          |
| 6  | 3         | 刘伟           | 男        | 130321198305065416 | 学士                | 2002/11/16 | 科员       | ¥3,000                       | 4678921          |
| 7  | 4         | 范双           | 女        | 130421198312051608 | 硕士                | 2002/10/20 | 科员       | ¥3, 100                      | 6453245          |
| 8  | 5         | 刘桥           | 男        | 410204198404059973 | 学士                | 2004/9/12  | 科员       | ¥3, 300                      | 7656879          |
| 9  | 6         | 鲁季           | 男        | 445302198105012334 | 硕士                | 2005/12/2  | 科员       | ¥3,600                       | 3243231          |
| 10 | 7         | 梁美玲          | 女        | 211005198711219585 | 学士                | 2006/3/13  | 科员       | ¥3, 400                      | 6435687          |
| 11 | 8         | 钟胜           | 男        | 330500197611044519 | 学士                | 2006/2/1   | 科员       | ¥3,800                       | 9012976          |
| 12 | 9         | 张军           | 男        | 520123198501265516 | 硕士                | 2007/5/12  | 科员       | ¥3, 500                      | 7908756          |
| 10 |           | 2 - 250250 V | 1012-002 |                    | S - 19860.07888   |            | CONTRACT | a characteria de la centre a | 1241000000000000 |

图 1.1-1 员工档案表

本案例使用的 Excel 技术包括智能标识、自动完成、自动列表、工作表的编辑、工作表的 格式化、标注、条件格式、样式、名称、制作图表等。

★ 可以根据个人需要,采用本例类似方法制作个人通讯录、学校近几年毕业生就业表、周边 企事业单位近几年招聘情况表等。

1.1.1 启动 Excel

| B B 5  | - C - =        |           |                       |         | 工作范1                | - Exce                                                                                                    |              |                |        | 7 🗉 -  |      |
|--------|----------------|-----------|-----------------------|---------|---------------------|----------------------------------------------------------------------------------------------------|--------------|----------------|--------|--------|------|
| 文件 开   | 油 插入           | 页面布局      | 公式 即                  | 据 市内    | 视图                  |                                                                                                    |              |                |        |        | 5    |
| × ×    | da/dt          |           | 11 . 0 .              |         | 201.                | -                                                                                                    | <b>末</b> 紀 - | <b>影</b> 条件格式。 | 部成、。   | Σ· 27- |      |
| En -   | -              | 1         | II - A A              |         | = ~                 | internet in the second second | 🐨 - % ·      | 要用表情情况-        | 御服後 -  | - #6 - |      |
| 80.90  | B I <u>⊔</u> - | 🖽 - 🤷     | - <u>A</u> - <u>x</u> | · 5 5 : | ≡ <del>4</del> 2.42 | - 1                                                                                                    | 12 22        | ◎ 单元格样式 ·      | 画 結式 - | 2.     |      |
| 的现在分词  |                | <b>宇体</b> |                       | 6 3     | 济方式                 | 14                                                                                                    | 数字 (         | 2238           | 单元档    | 编版     |      |
| A1.    | •     ×        | √ fx      |                       |         |                     |                                                                                                    |              |                |        |        | ,    |
| à      | Б              | C         | D                     | 8       | P                   | 1 0                                                                                                    | 8            | I              | J      | к      |      |
| 1      | -              |           |                       |         |                     |                                                                                                    |              |                |        |        |      |
| 3      |                |           |                       |         |                     |                                                                                                    |              |                |        |        |      |
| 4      |                |           |                       |         |                     |                                                                                                    |              |                |        |        |      |
| 5      |                |           |                       |         |                     |                                                                                                    |              |                |        |        |      |
| 6      |                |           |                       |         |                     |                                                                                                    |              |                |        |        |      |
| 7      |                |           |                       |         |                     |                                                                                                    |              |                |        |        |      |
| 8      |                |           |                       |         |                     |                                                                                                    |              |                |        |        |      |
| 10     |                |           |                       |         |                     |                                                                                                    |              |                |        |        |      |
| 11     |                |           |                       |         |                     |                                                                                                    |              |                |        |        |      |
| 12     |                |           |                       |         |                     |                                                                                                    |              |                |        |        |      |
| 13     |                |           |                       |         |                     |                                                                                                    |              |                |        |        |      |
| 4 4    | Sheet1         | Sheet2    | Sheet3                | (+)     |                     |                                                                                                    | 1.14         | 0              |        |        | 1    |
| tests. | 100            | -         |                       |         |                     |                                                                                                    |              | 000 000        | 110    |        | 1009 |

单击左下角【开始】按钮→【程序】 →【Microsoft Office】→【Microsoft Excel 2010】,启动 Excel。单击【空白工作簿】, 自动创建一个新的工作簿 1。

#### 2 Excel 2010 高级应用实例教程

- ★ ① 启动 Excel 的常用方法:
  - \*单击【开始】→【程序】→Microsoft Office→Microsoft Excel 2010。
  - \* 找到.xlsx 文件所在位置,双击该文件,或者双击一个新建的 Excel 文件。
  - \* 双击 Excel 快捷图标启动。

② 工作簿与工作表区别: 扩展名为.xlsx 的文件就是工作簿文件, 一个工作簿可包含若干 个工作表, 若把工作簿比喻为书, 工作表就类似于书页。

1.1.2 使用模板

|                                                        | Step1 输入标题内容<br>单志 Shoot1 工作表标签 在 A1 单元                  |
|--------------------------------------------------------|----------------------------------------------------------|
|                                                        |                                                          |
| A B C D E                                              | 『□□□□□□□□□□□□□□□□□□□□□□□□□□□□□□□□□□□□                    |
| 1     戶上档案       2 编号 姓名 性别 身份证号 学历 参加                 | <mark>&amp;</mark>                                       |
|                                                        |                                                          |
| 5                                                      |                                                          |
| 7                                                      | 能区组,                                                     |
| 9                                                      | 填充颜色为黄色。                                                 |
| 10 11                                                  | 在 A2:12 单元格区域输入各字段内                                      |
| 12                                                     |                                                          |
|                                                        | 谷, 远下 A2.12 平九棺区域, 反直为木体、                                |
|                                                        | 12 号字。                                                   |
|                                                        |                                                          |
| 57                                                     | » Step2 保存为模板                                            |
| <ul> <li>④ ▼ ↑ → « 123 ) 文档 ) 自定义 Office 機能</li> </ul> | ₹ v 6 盤 智 S 2 0 Mice 翻 P 五 士 志 由 选 择 【 文 仕 】 → 【 早 友 为 】 |
|                                                        |                                                          |
|                                                        | WALKE *** 【找到保存位置,在【文件名】输入"练习",                          |
| 打开 型 和此心问知业量                                           | 在【保存类型】选择【Excel 模板】, 自动                                  |
| 保存 📢 家道祖                                               | 终保充位置完位到横板日录下 单击【碑                                       |
| 時代方 課 这合电脑                                             | ~~~~~~~~~~~~~~~~~~~~~~~~~~~~~~~~~~~~~~                   |
|                                                        | , 定】按钮。                                                  |
| 文件名(N): 练习                                             | · · · · · · · · · · · · · · · · · · ·                    |
| 大闭 作者: lenovo                                          | Side (Katolise)                                          |
|                                                        | I用(L) - 保符(S) 取消                                         |
|                                                        |                                                          |
| ( <del>\</del> )                                       |                                                          |
| 新建                                                     | 重启 Fxcel 在主茎单选择【文件】                                      |
| \$152 (11 11 11 11 11 11 11 11 11 11 11 11 11          |                                                          |
| 100年3月10日日日日<br>建议加税款:业务 日历 个人 列表 预算 小型企业              |                                                          |
| (8/7)<br>(月色) 个人<br>(月存为)                              | 单击【确定】按钮,由前面保存的"练习'                                      |
| 0014                                                   | <b>荷</b> 板 新建工作 <sup>3</sup>                             |
| n#.                                                    | 1大1人1/1大1上11份。                                           |
| 中出<br>X(4) 値(2)                                        |                                                          |
|                                                        |                                                          |
| 戦庁<br>死頃                                               |                                                          |
|                                                        |                                                          |

★ ①当用模板新建文件时,新建的文件具有模板的内容。使用模板可提高效率,可以将经常使用的内容保存为模板,也可以用系统自带模板,或从网上下载大量模板。
 ②显示文件扩展名:右击左下角开始图标→【文件资源管理器】→【查看】→勾选【文件扩展名】。
 ③若单元格内容不能完全显示,将鼠标移到列标边界上,拖动或双击可调节单元格列宽。
 或单击列标选中该列,选择主菜单【开始】→【单元格】→【格式】→【列宽】命令,

输入列宽值或自动调整列宽。行高调整与列宽相似。

④若对工作表整体调节列宽、行高,先单击左上角的"全选"按钮,然后调节一个单元 格的列宽、行高,整个表随之变化。对多行、多列的调整与之相似。

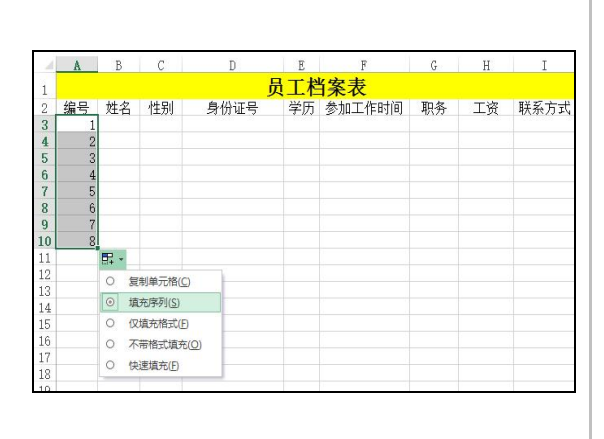

1.1.3 录入数据

Step1 使用"自动填充"功能输入"编号" 在 A3 单元格输入 1,将鼠标指针移到 A3 单元格右下角的填充柄上,当鼠标指针变为黑 十字图标,按下鼠标左键并拖动至单元格 A10,松开鼠标,填充区域的右下角出现【自 动填充选项】智能标识,点击打开下拉列表, 选【填充序列】。

选中 D3:D10, 主菜单选【开始】→【数 字】, 单击右下角启动器→选择【数字】选项 卡→【文本】, 单击【确定】按钮。

★ 在填充时,若按升序排列,则按照由上而下或由左而右的顺序方式来填充;若按降序排列,则按照由下而上或由右而左的顺序方式来填充。

| 4  | A  | В   | С  | D                  | E   | F         | G   | Н    | I       |
|----|----|-----|----|--------------------|-----|-----------|-----|------|---------|
| 1  |    |     |    | 员                  | L档约 | 案表        |     |      |         |
| 2  | 编号 | 姓名  | 性别 | 身份证号               | 学历  | 参加工作时间    | 职务  | 工资   | 联系方式    |
| 3  | 1  | 刘伟  | 男  | 231221198009103050 | 学士  | 2000/7/1  | 科长  | 4000 | 6327832 |
| 4  | 2  | 李丽华 | 女  | 150781198408176604 | 硕士  | 2001/6/25 | 副科长 | 3500 | 8664325 |
| 5  | 3  | 刘伟  |    |                    |     |           |     |      |         |
| 6  | 4  |     |    |                    |     |           |     |      |         |
| 7  | 5  |     |    |                    |     |           |     |      |         |
| 8  | 6  |     |    |                    |     |           |     |      |         |
| 9  | 7  |     |    |                    |     |           |     |      |         |
| 0  | 8  |     |    |                    |     |           |     |      |         |
| .1 |    |     |    |                    |     |           |     |      |         |

Step2 使用"自动完成"功能输入"姓名" 按左图输入相关内容。在 B5 单元格输入
"刘",计算机根据同列字符匹配情况自动提供"刘伟",若接受按 Enter 键,若要删除自动 提供的字符,按 Back Space 键。

★ ①"自动完成"功能设置:【文件】→【选项】→【高级】→勾选【为单元格值启用记忆 式键入】。

②若同一列中有多个相同内容的情况时,不能自动完成,如:一列中有多个姓"刘"的名字,若在单元格输入"刘",不能自动完成其余字符填写。

| 4  | A  | В   | С  | D            | Е  | F         | G   | H    | I       |     |
|----|----|-----|----|--------------|----|-----------|-----|------|---------|-----|
| 1  |    |     |    |              | 员工 | 档案表       |     |      |         |     |
| 2  | 编号 | 姓名  | 性别 | 身份证号         | 学历 | 参加工作时间    | 职务  | 工资   | 联系方式    |     |
| 3  | 1  | 刘伟  | 男  | 221198009103 | 学士 | 2000/7/1  | 科长  | 4000 | 6327832 | な事い |
| 4  | 2  | 李丽华 | 女  | 781198408176 | 硕士 | 2001/6/25 | 副科长 | 3500 | 8664325 | 挺1  |
| 5  | 3  | 刘伟  |    |              |    |           |     |      |         |     |
| 6  | 4  |     |    |              |    |           |     |      |         |     |
| 7  | 5  |     |    |              |    |           |     |      |         |     |
| 8  | 6  |     |    |              |    |           |     |      |         |     |
| 9  | 7  |     |    |              |    |           |     |      |         |     |
| 10 | 8  |     |    |              |    |           |     |      |         |     |
| 11 |    |     |    |              |    |           |     |      |         |     |

Step3 移动单元格 安Tab 键将横向移动活动单元格,按Enter 纵向移动活动单元格。

★ 在输入信息时,通常使用 Tab 键或 Shift+Tab 组合键控制活动单元格横向移动,按 Tab 键 向右移动活动单元格,按Shift+Tab组合键向左移动活动单元格;使用Enter键或Shift+Enter 组合键控制纵向移动,按 Enter 键向下移动活动单元格,按 Shift+Enter 组合键向上移动活 动单元格。

| 1<br>2<br>3<br>4<br>5<br>6<br>7<br>8<br>9<br>10<br>11       | A<br>编号<br>1<br>2<br>3<br>4<br>5<br>6<br>7<br>8      | B<br>姓名<br>京<br>御<br>御<br>御<br>御<br>俳 | C<br>性别<br>女                           | D<br>身份证号<br>231221198009103050<br>150781198408176604                                                                                                    | ■<br>【<br>一<br>学<br>学<br>示<br>士<br>士 | F<br><b>条表</b><br>参加工作时间<br>2000/7/1<br>2001/6/25 | C<br>职务<br>科长<br>副科长 | H<br>工资<br>4000<br>3500                                                 | I<br>联系方式<br>6327832<br>8664325                                                                              | Step4 使用"自动列表"功能输入"性别"<br>选中 C5,按 Alt+↓组合键,或右击选择<br>【从下拉列表中选择】快捷菜单命令,计算材<br>提供同列已输入的信息供选择。 |
|-------------------------------------------------------------|------------------------------------------------------|---------------------------------------|----------------------------------------|----------------------------------------------------------------------------------------------------|--------------------------------------|---------------------------------------------------|----------------------|-------------------------------------------------------------------------|----------------------------------------------------------------------------------------------------|--------------------------------------------------------------------------------------------|
| 1<br>2<br>3<br>4<br>5<br>6<br>7<br>8<br>9<br>10<br>11<br>12 | A<br>編号<br>1<br>2<br>3<br>4<br>5<br>6<br>7<br>7<br>8 | B<br>姓刘丽尔刘鲁美钟张                        | C 111111111111111111111111111111111111 | D<br>身份证号<br>2312211890910050<br>150781198408176604<br>130321198305065416<br>130421198312051608<br>410204198404059973<br>445302198105012334<br>211005198711218585<br>330500197611044519<br>520123198501265516 | E <b>档</b> 历士士士士士士士士士                | F<br><b> </b>                                     | G                    | H<br>工资<br>4000<br>3500<br>3100<br>3300<br>3600<br>3400<br>3800<br>3500 | I<br>联系方式<br>6327832<br>8664325<br>4678921<br>6453245<br>7656879<br>3243231<br>6435687<br>9012976<br>7908756 | Step5 输入"员工档案表"的其他数据<br>录入其他内容。对不能采用填充、自动完<br>成、自动列表功能录入的内容,采用手工录入。                        |

# 1.1.4 美化"员工档案表"

|                             | 设置单元格格式 ? ×                                                    | Step1 设置日期、时间的格式            |  |  |  |
|-----------------------------|----------------------------------------------------------------|-----------------------------|--|--|--|
| 数字 对齐                       | 字体 边框 填充 保护                                                    | 在 A13 单元格输入日期 "2010-7-1", 在 |  |  |  |
| 分类( <u>C</u> ):<br>常规<br>数値 | ☆ 示例                                                           | B13 单元格输入时间"13:30",在 C13 单元 |  |  |  |
| 日期<br>21日期                  | 美型①:<br>二○一二年三月十四日                                             | 格输入日期"2010-7-1"。            |  |  |  |
| 时间<br>百分比<br>分数             | 二。——二年三月<br>三月十四日<br>2012年3月14日                                | 选择 C13 单元格,在主菜单选择【开始】       |  |  |  |
| 科子记载<br>文本<br>特殊            | 2012年3月<br>3月14日<br>東明一 🗸                                      | →【数字】, 单击右下角启动器→选择【数        |  |  |  |
| 自定义                         | □                                                              | 字】选项卡→【日期】,在【类型】区域选         |  |  |  |
|                             |                                                                | 择"星期三"。                     |  |  |  |
|                             | ~                                                              | 与 C13 设置方法相似,将 A13 单元格设     |  |  |  |
| 日期格式将日期和时间设置的更改。不有          | 利恩系列数值显示为日期值。以星号()开头的日期格式响应媒作系统特定的区域日期和时<br>穿星号的格式不受提作系统设置的影响。 | 置为 "2001 年 3 月 14 日"格式。选择【时 |  |  |  |
|                             |                                                                | 间】选项卡,将 B13 单元格设置为"13 时     |  |  |  |
|                             | 機定 取消                                                          | 30分"格式。                     |  |  |  |

| A         B         C         D         E         F         G         H         I           1                                                                                                    | Step2 快速移动行<br>单击行标 13,选中第 13 行,光标<br>移到这一行的边缘,当光标变为黑色的<br>四箭头图标时,按住 Shift 键,拖动这行<br>到第二行位置,松开鼠标左键。                                      |
|----------------------------------------------------------------------------------------------------|----------------------------------------------------------------------------------------------------|
| 文字         日本         国本         日本         日 | Step3 设置表格框线<br>选择 A1:112 单元格区域,在主菜单<br>选【开始】→【字体】,点击【边框】右<br>侧下拉按钮,在下拉列表选择"所有框<br>线"。                                                   |
| 公園美元館街式     ()       ()     ()       ()     ()       ()     ()       ()     ()       ()     ()       ()     ()       ()     ()       ()     ()       ()     ()       ()     ()       ()     ()       ()     ()       ()     ()       ()     ()       ()     ()       ()     ()       ()     ()       ()     ()       ()     ()       ()     ()       ()     ()       ()     ()       ()     ()       ()     ()       ()     ()       ()     ()       ()     ()       ()     ()       ()     ()       ()     ()       ()     ()       ()     ()       ()     ()       ()     ()       ()     ()       ()     ()       ()     ()       ()     ()       ()     ()       ()     ()       ()     ()       ()     ()       ()                                                                                                    | Step4 设置单元格图案<br>选择 A1:11 区域, 在主菜单选择【开<br>始】→【字体】, 点击右下角启动器→【填<br>充】, 图案样式选"细 对角线 条纹",<br>图案颜色选"浅绿", 点击【确定】。                             |
| 安康     安康       李康     安康       李康     安康       丁香     安康       丁香     万年       丁香     万年       丁香     万年       丁香     万年       丁香     万年       丁香     万年       丁香     万年       丁香     万年       丁香     万年       丁香     万年       丁香     万年       丁香     万年       夏     丁香       丁香     万年       夏     丁香       丁香     万年       夏     丁香       丁香     万年       夏     丁香       丁香     丁香       丁香                                                                                                    | Step5 上下标使用<br>选择 A1 单元格,在编辑栏将表头<br>内容改为"员工档案表 2010",在编辑<br>栏内选中"2010",在主菜单选择【开始】<br>→【字体】,点击右下角启动器→在"设<br>置单元格格式"对话框中勾选"上标",<br>点击【确定】。 |
| A         B         C         D         E         F         G         H         I           1 <b>D D E G D E F G I D E G I D D D D G I D D D</b>                                                                                                    | Step6 设置工作表背景<br>在主菜单选择【页面布局】→【背<br>景】,选择图片插入(按自己喜好选择图<br>片)。去掉背景,选择主菜单【页面布局】<br>→【删除背景】。                                                |

6 Excel 2010 高级应用实例教程

|                                                                                                    | 设                                                                                                    | 置单元格格式                                                                                                    | ? <u>×</u>                                                                                                    |                                                                                                    |                                                                 |                                          | Step7                                                         | 设置                                                                                 | 货币格                                            | 式                                      |                                                                                                    |                                |
|----------------------------------------------------------------------------------------------------|----------------------------------------------------------------------------------------------------|----------------------------------------------------------------------------------------------------|----------------------------------------------------------------------------------------------------|----------------------------------------------------------------------------------------------------|-----------------------------------------------------------------|------------------------------------------|---------------------------------------------------------------|------------------------------------------------------------------------------------|------------------------------------------------|----------------------------------------|----------------------------------------------------------------------------------------------------|--------------------------------|
| 数字<br>分类(C):<br>常現<br>案現<br>会计专用<br>日期<br>时間<br>問問<br>日期<br>日期<br>日期<br>日前<br>日<br>月<br>次<br>七<br>父<br>文<br>(<br>)<br>(<br>)<br>(<br>)<br>(<br>)<br>(<br>)<br>(<br>)<br>(<br>)<br>(<br>)<br>(<br>)<br>(                                                                                                    |                                                                                                    | (89)∩<br>                                                                                                    | •                                                                                                    |                                                                                                    |                                                                 | 单<br>起<br>云<br>年<br>中<br>洗<br>"¥         | 选中 E<br>选择【开<br>力器→【<br>户输入"<br><sup>释</sup> "¥",<br>-1,234"。 | H4:H12<br>始】→<br>货币】,<br>0",在<br>在【分                                               | 单元 <sup>村</sup><br>【数字<br>在【/<br>E【货 「<br>〔数】列 | 各区域<br>, 点<br>小数<br>行符<br>根            | 成,在<br>(1)<br>(1)<br>(1)<br>(1)<br>(1)<br>(1)<br>(1)<br>(1)<br>(1)<br>(1)                            | 主 下 微 表 黑 f                    |
| 绣币格式用于表示→                                                                                                    | 他货币数值。 会计相式可以                                                                                                    | 对一列数值进行小数点对齐。                                                                                                    | 織定 取消                                                                                                    |                                                                                                    |                                                                 |                                          |                                                               |                                                                                    |                                                |                                        |                                                                                                    |                                |
| 续币格式用于表示 (<br>A                                                                                                    | 舰线币数值。会计格式可以<br>股线币数值。会计格式可以<br>B C                                                                                     | 对一列政值进行小政点对齐。<br>[                                                                                                    | 确定<br>取消<br>E F                                                                                                    | G H                                                                                                    | I                                                               |                                          | Step8                                                         | 工作                                                                                 | 表标签                                            | 操作                                     |                                                                                                    |                                |
| 贷币储式用于表示————————————————————————————————————                                                                                                    | 般                                                                                                    | 対→列政策世行小政点対齐。                                                                                                    | ·施定 取消<br>E F<br>表 <sup>2010</sup>                                                                                                    | СН                                                                                                    | I                                                               |                                          | Step8<br>右击 SI                                                | 工作<br>heet1 柝                                                                      | 表标签示签选                                         | 操作                                     | 言命夕                                                                                                  |                                |
| 资币推式用于表示 -  <br>A<br>2010年7月1日<br>40日                                                                                                    | ● 日本 138730分 星期                                                                                                    | ガー列政権連行小政点対齐。                                                                                                    | 機定 取満<br>E F<br>表2010                                                                                                    |                                                                                                    | 8 BF2++                                                         |                                          | Step8<br>右击 Sl                                                | 工作:<br>heet1 称                                                                     | 表标签示签选打                                        | 操作                                     | 宣命名                                                                                                  |                                |
| 黄币権式用于表示→<br>A<br>2010年7月1日<br>編号                                                                                                    | B         C           日         138月30分         星期引           女名         住気の         2000           対応<                 | 戌→列政衛連行小委点対齐。       □     □       □     □       □     □       □     □       □     □       □     □       □     □       □     □       □     □       □     □       □     □       □     □       □     □       □     □       □     □       □     □       □     □       □     □       □     □       □     □       □     □       □     □       □     □       □     □       □     □       □     □       □     □       □     □       □     □       □     □       □     □       □     □       □     □       □     □       □     □       □     □       □     □       □     □       □     □       □     □       □     □       □     □       □     □       □     □       □     □   < | 第2 取得<br>医 F<br>表2010<br>学历 参加工作时间<br>学士 2000/2/1                                                                                                    | G H<br>                                                                                                    | I                                                               |                                          | Step8<br>右击 Sl<br><sup>友单命今</sup>                             | 工作:<br>heet1 材<br>, 输入                                                             | 表标签<br>示签选打<br>"2010                           | 操作                                     | <b>宣命</b> 名<br>"。占                                                                                   |                                |
| 资币情式用于表示 - 1<br><u>A</u><br><u>2010年7月1日<br/>编号<br/>1<br/>2</u>                                                                                                    |                                                                                                    | 第一列政策連行小政(加)所示。<br>日本<br>日本<br>日本<br>日本<br>日本<br>日本<br>日本<br>日本<br>日本<br>日                                                                                                    | 第2 取得<br>度 F<br>支2010<br>学力、参加工作时间<br>学士 2000/7/1<br>面十 2001/6/25                                                                                                    | 6 H<br>1 职务 工3<br>科长 400<br>副和长 4360                                                                                                    | I                                                               |                                          | Step8<br>右击 SI<br><sup>英单命令</sup>                             | 工作<br>heet1<br>析<br>分                                                              | 表标签<br>示签选打<br>"2010                           | 操作<br>译<br>【<br>重                      | 重命名<br>"。点                                                                                           | 】<br>(<br>击二                   |
| 資币権式用于表示<br>2010年7月1日<br>編号<br>1<br>2<br>3                                                                                                    | B         C           目         1381300分         星期           支列信         男         C           支列信         男         X | 第一列政権進行小政点対齐。<br>D D D D D D D D D D D D D D D D D D D                                                                                                     | ・ 株型 取得 取得 取得 取得 取得 取得 取得 取得 取得 取得 取得 取得 取得                                                                                                    | G H<br>                                                                                                    | I                                                               | 捷執                                       | Step8<br>右击 SI<br><sup>医单命令</sup>                             | 工作:<br>heet1 标<br>,输入<br>置,再                                                       | 表标签<br>示签选持<br>"2010<br>五击"                    | 操作<br>译【重<br><sup>4</sup> 2010         | 重命名<br>"。点<br>档案                                                                                     | 】<br>1<br>击二<br>" 木            |
| 本<br>2010年7月1日<br>第号<br>1<br>2<br>3<br>4                                                                                                    |                                                                                                    | ガー列政権曲行小委点対齐。<br>日<br>日<br>日<br>日<br>日<br>日<br>日<br>日<br>日<br>日<br>日<br>日<br>日                                                                                                    | 戦団 取消<br>度 F<br>表2010<br>学历 参加工作时间<br>学士 2007/7/1<br>磁士 2007/7/1<br>磁士 2007/1/020<br>学士 2007/1/020                                                                                                    | 6 H<br>1 职务 工<br>科长 400<br>動料长 350<br>科员 300<br>科員 310                                                                                                    | I<br>( 联系方式<br>0 6327332<br>0 8664325<br>0 4678921<br>0 6453245 | 捷穿                                       | Step8<br>右击 SI<br>这单命令<br>天其他位                                | 工作:<br>heet1 材<br>,输入<br>置,再                                                       | 表标签<br>示签选打<br>"2010<br>右击"                    | 操作<br>译【重<br><sup>4</sup> 2010         | <b>〔</b> 命名<br>"。点<br>名案                                                                             | 】<br>[<br>二<br>" 木             |
| 本語の<br>本語の<br>本語の<br>本語の<br>本語の<br>本語の<br>本語の<br>本語の                                                                                                    | 西方                                                                                                    | 第一列政権連行小政毛対齐。<br>日<br>日<br>日<br>日<br>日<br>日<br>日<br>日<br>日<br>日<br>日<br>日<br>日                                                                                                    | <ul> <li>●定</li> <li>取場</li> <li>E         F         <b>支</b>2010     </li> <li>学方         参加工作时间         学士         2002/11/16         荷士         2002/11/16         荷士         2002/11/16         荷士         2002/11/16         荷士         2002/11/16         荷士         2002/01/26         学士         2002/01/26         学士         2002/01/26         学士         2002/01/26         P         2002/01/26         P         P         2002/01/26         P         2002/01/26         P         P         2002/01/26         P         P         P         2002/01/26         P         P         P         P         P         P         P         P         P         P         P         P         P         P         P         P</li></ul> | 6 H<br>1 职务 工注<br>科长 400<br>科员 300<br>科员 310<br>科员 310                                                                                                    | I                                                               | · 捷寻 花 花 花 花 花 花 花 花 花 花 花 花 花 花 花 花 花 花 | <b>Step8</b><br>右击 SI<br>运单命令<br>运其他位                         | 工作:<br>heet1 材<br>,输入<br>置,再<br>作表标                                                | 表标签<br>示签选打<br>"2010<br>石击"                    | 操作<br>译【重<br>祥案<br>(2010               | 重命名<br>"。档案<br>先红母                                                                                   | 】<br>(古二<br>二<br>本             |
| (本格式用于表示)<br>(本格式用于表示)<br>(本格式用于表示)<br>(本格式用于表示)<br>(本格式用于表示)<br>(本格式用于表示)<br>(本格式用于表示)<br>(本格式用于表示)<br>(本格式用于表示)<br>(本格式用于表示)<br>(本格式用)(本名式用)(本名式用)(本名式用)(本名式用)(本名式用)(本名式用)(本名式用)(本名式用)(本名式用)(本名式用)(本名式用)(本名式用)(本名式用)(本名式用)(本名式用)(本名式用)(本名式用)(本名式用)(本名式用)(本名式用)(本名式用)(本名式用)(本名式用)(本名式用)(本名式用)(本名式用)(本名式用)(本名式用)(本名式用)(本名式用)(本名式用)(本名式用)(本名式用)(本名式用)(本名式用)(本名式用)(本名式用)(本名式用)(本名式用)(本<br>有)(本名式用)(本(本名式用)(本(本名式用)(本(本名式用)(+(a)(+(a)(+(a)(+(a)(+(a)(+(a)(+(a)(+( |                                                                                                    | カー列政権連行小政点対齐。<br>D<br>日<br>日<br>日<br>日<br>日<br>日<br>日<br>日<br>日<br>日<br>日<br>日<br>日                                                                                                    |                                                                                                    | <ul> <li>G H</li> <li>取会工業</li> <li>取会工業</li> <li>和会工業</li> <li>和台、300</li> <li>和台、300</li> <li>和台、300</li> <li>和台、300</li> <li>和台、300</li> <li>和台、300</li> <li>和台、300</li> </ul>                                                                                                    | I                                                               | 捷<br>東<br>第<br>巻<br>送                    | <b>Step8</b><br>右击 SI<br>支单命令<br>支其他位<br>选择【工                 | 工作 <sup>注</sup><br>heet1 <sup>寿</sup><br>,输入<br>置,再<br>作表标                         | 表标签示签选打<br>"2010<br>右击"                        | 操作<br>译【重<br>档案<br>(2010<br>1, 近       | 宣命之点之。<br>二十二章<br>二十二章<br>二十二章<br>二十二章<br>二十二章<br>二十二章<br>二十二章<br>二十二                                | 】<br>(古二<br>二<br>二<br>、<br>七。  |
| (本本)<br>(本本)<br>(本本)<br>(本本)<br>(本本)<br>(本本)<br>(本本)<br>(本本)                                                                                                    | 使然而致進。会计報式可以                                                                                                    | JI-戸殿薗徳庁小委卓対齐。                                                                                                    | ● 下<br>表 2010<br>学历 参加工作时间<br>学士 2007/1/1<br>硕士 2007/1/1<br>硕士 2007/1/25<br>学士 2007/1/1<br>硕士 2007/1/25<br>学士 2007/1/2<br>句士 2007/1/2<br>学士 2006/3/13<br>学士 2006/3/13                                                                                                    | 6         H           取务         工ジ           取务         工ジ           取約         AB           取約         300           科員         300           科員         300           科員         301           科員         302           科員         303           科員         304           科員         304           科員         304           科員         304           科員         304           科員         304 | I                                                               | 捷                                        | <b>Step8</b><br>右击 SI<br>支単命令<br>支其他位<br>选择【工-<br>选择【工-       | 工作 <sup>注</sup><br>heet1 标<br>,输入<br>置,再<br>作表标<br>2 <sup>·</sup> 112 <sup>i</sup> | 表标签<br>示签选排<br>"2010<br>行击"<br>" 签颜色<br>单元格]   | 操作<br>译【重<br>(2010<br>(1), 送<br>(2), 送 | ■ 「「「」」「」」「」」「」」「」」「」」「」」「」」「」」「」」「」」「」」「                                                            | 】[<br>古二<br>"<br>木<br>上。       |
| 進行権式用于表示<br>2010年7月1日<br>編号<br>1<br>2<br>3<br>4<br>5<br>6<br>7<br>7<br>8<br>9<br>9<br>9<br>9<br>9<br>9<br>9<br>9<br>9                                                                                                    | 使你不敢道。会计传式可以                                                                                                    | カー戸設備連行小数単対齐。<br>D D D D D D D D D D D D D D D D D D D                                                                                                     | ・<br>・<br>・                                                                                                    | <ul> <li>6 H</li> <li>服务 工工</li> <li>服务 工工</li> <li>和长 400</li> <li>翻书长 300</li> <li>科员 300</li> <li>科员 301</li> <li>科员 301</li> <li>科员 304</li> <li>科员 304</li> <li>科员 304</li> <li>科员 305</li> </ul>                                                                                                    | I                                                               | 捷                                        | Step8<br>右击 Sl<br>运单命令<br>运择【工<br>选中 A                        | 工作 <sup>#</sup><br>heet1 标<br>, 输入<br>置, 再<br>作表标<br>2:I12 <sup>1</sup>            | 表标签<br>示签选打<br>"2010<br>石击"<br>、签颜色<br>单元格]    | 操作<br>操<br>【<br>重                      | 宣命名<br>。<br>。<br>皆<br>(<br>二)<br>(<br>二)<br>(<br>二)<br>(<br>二)<br>(<br>二)<br>(<br>二)<br>(<br>二)<br>( | 】<br>古二<br>"<br>材<br>了。<br>行【尹 |

# 1.1.5 使用样式

|                                                                                                    |                                                                                                    |                            | Step1 建立样式                                                                                                    |
|----------------------------------------------------------------------------------------------------|----------------------------------------------------------------------------------------------------|----------------------------|----------------------------------------------------------------------------------------------------|
| Xf         //H         個人         回應而用           Ma         B         I         I         I           B         I         I         III         I           B         I         I         III         I           A         B         C         III         IIII           2         2010年7月1日         138130/G         星期         IIII           3         編号         HA         MA         IIIIII           4         1         2014         HS         IIIIIIIIIIIIIIIIIIIIIIIIIIIIIIIIIIII | 样式     2     ×       様式な(5):     様式1     ●       ●     ●     ●       ●     ●     ●       ●     ●     ●       ●     ●     ●       ●     ●     ●       ●     ●     ●       ●     ●     ●       ●     ●     ●       ●     ●     ●       ●     ●     ●       ●     ●     ●       ●     ●     ●       ●     ●     ●       ●     ●     ●       ●     ●     ●       ●     ●     ●       ●     ●     ●       ●     ●     ●       ●     ●     ●       ●     ●     ●       ●     ●     ●       ●     ●     ●       ●     ●     ●       ●     ●     ●       ●     ●     ●       ●     ●     ●       ●     ●     ●       ●     ●     ●       ●     ●     ●       ●     ●     ●       ●     ●     ●       ●     ●     ● | ■編入 - 2 - 2                | 选中 A3 单元格,在主菜单选择【开<br>始】→【样式】功能区的【单元格样式】,<br>点击下拉箭头→【新建单元格样式】,打<br>开【样式】对话框,在【样式名】处输<br>入"样式1",点击【格式】按钮,打开<br>【设置单元格格式】对话框。切换到【字<br>体】选项卡,【颜色】选"红色"、【字形】<br>选"加粗";切换到【填充】选项卡,【背<br>景色】选"绿色",点击【确定】退出【单<br>元格格式】对话框,再点击【确定】退<br>出【样式】对话框。 |
| A B C                                                                                                    | D E F G                                                                                                    | H I                        | Step2 使用样式                                                                                                    |
| 1 2 2010年7日1日 12时20公 早期5                                                                                                    | 员工档案表2010                                                                                                    |                            | 在 B3:I3 区域使用样式。选中 B3:I3                                                                                                    |
| 2 2010年7月1日 [13時30分] 生期<br>3 编号 姓名 性别                                                                                                    | 身份证号 学历 参加工作时间 职务 工资                                                                                                    | 资 联系方式                     | 前元故区域 左上芸的选择【工始】、                                                                                                    |
| 4 1 <u>刘伟 男</u><br>5 9 本面化 去                                                                                                    | 231221198009103050 学士 2000/7/1 科长 40<br>150791198409176604 硕士 2001/6/25 副制长 20                                                                                                    | 000 6327832                | 中儿慆凶鸣,仕土米中処拜【丌炻】→                                                                                                    |
| 6 <u>3</u> 刘伟男                                                                                                    | 130321198305065416 学士 2002/11/16 科员 30                                                                                                    | 000 4678921                | 【样式】→【单元格样式】 占击下拉按                                                                                                    |
| 7 4 范双 女                                                                                                    | 130421198312051608 硕士 2002/10/20 科员 3:                                                                                                    | 100 6453245                |                                                                                                    |
| 8 5 刘桥 男                                                                                                    | <u>410204198404059973</u> 学士 2004/9/12 科员 33<br>445202108105019234 商士 2005/12/2 利島 20                                                                                                    | 300 7656879                | 钮,选"样式1"。                                                                                                    |
| 9         b         皆学         男           10         7         湿羊枠         カ                                                                                                    |                                                                                                    | 000 3243231<br>400 6435687 |                                                                                                    |
| 11 8 钟胜 男                                                                                                    | 330500197611044519 学士 1998/2/1 科员 33                                                                                                    | 800 9012976                |                                                                                                    |
| 12 9 张军 男                                                                                                    | 520123198501265516 硕士 2007/5/12 科员 35                                                                                                    | 500 7908756                |                                                                                                    |
| 10                                                                                                    |                                                                                                    |                            |                                                                                                    |

| 在 B3:13 | 区域使用样式。 | ,选甲 B3:I3 |
|---------|---------|-----------|
| 单元格区域,  | 在主菜单选择  | 【开始】→     |
| 【样式】→【  | 单元格样式】, | 点击下拉按     |
| 钮,选"样式  | 1"。     |           |

★ 前面的列标题字段设置除了采用样式,还可以采用其他方法。
 ①拖动 A3 单元格右下角黑十字填充柄,单击【智能标识】,选择【仅填充格式】。
 ②使用格式刷。

#### 1.1.6 设置条件格式

将工资大于或等于 3500 的用红色显示。

| H4         ▼           2         2010年7月1日         13           3         3         1           4         1         5           5         2         3           6         3         1           7         4         1           9         6         1           10         7         3           12         9         1           13         14         1           14         1         1           15         14         1           16         16         1           18         19         20 | 経営権式処理         ジ           送昇級明先型 (5):         単子音信信设置所有学元指分指式           日夕防信以下指領的學元指設置指式         ・0/3/#4-連条加零点信約/信息指式           ・0/3/#4-運奏加零点信約/信息指式         ・0/3/#4-運転加重信点式           ・0/3/#4-運転加重量信点式         ・0/3/#4-運転加重信点式           ・0/3/#4-運転加重量信点式         ・0/3/#4-運転加重信信点式           ・0/3/#4-運転加重信点式         ・0/3/#4-運転加重信信点式           ・0/3/#4-運転加重信息指式         ・0/3/#4-運転加重信信点式           ・0/3/#4-運転加重信信点式         ・0/3/#4-運転加重信信信           ・0/3/#4-運転加重信信         ・0/3/#4-運転加重信信           ・0/3/#4-運転加重信信         ・0/3/#4-運転加重信信           ・0/3/#4-運転加重信信         ・0/3/#4-運転加重信信           ・0/3/#4-運転加重信信         ・0/3/#4-<br>・           ・0/3/#4-電加重信信         ・0/3/#4-<br>・           ・0/3/#4-<br>・         ・0/3/#4-<br>・           ・0/3/#4-<br>・         ・0/3/#4-<br>・           ・0/3/#4-<br>・         ・0/3/#4-<br>・           ・0/3/#4-<br>・         ・0/3/#4-<br>・           ・0/3/#4-<br>・         ・0/3/#4-<br>・           ・0/3/#4-<br>・         ・0/3/#4-<br>・           ・0/3/#5         ・0/3/#4-<br>・           ・1/3/#4-<br>・         ・0/3/#4-<br>・           ・1/3/#5         ・0/3/#5           ・1/3/#5         ・0/3/#5           ・1/3/#5         ・0/3/#5           ・1/3/#5         ・0/3/#5 <tr< th=""><th>Step1 设置条件<br/>选中 H4:H12 区域, 在主菜单选【开<br/>始】→【样式】→【条件格式】, 点击下<br/>拉箭头→【突出显示单元格规则】→【其<br/>他规则】→设置【单元格值】为"大于<br/>或等于"、"3500"。</th></tr<> | Step1 设置条件<br>选中 H4:H12 区域, 在主菜单选【开<br>始】→【样式】→【条件格式】, 点击下<br>拉箭头→【突出显示单元格规则】→【其<br>他规则】→设置【单元格值】为"大于<br>或等于"、"3500"。 |
|----------------------------------------------------------------------------------------------------|----------------------------------------------------------------------------------------------------|----------------------------------------------------------------------------------------------------|
| 日                                                                                                    | r# 信式                                                                                                    | Step2 设置颜色<br>点击【格式】按钮,选择"颜色"<br>为红色,点击【确定】。                                                                          |

#### 1.1.7 添加批注

| 4 | В      | С   | D                  | E  | F          | G   | H    | _   | I              | J       |  |
|---|--------|-----|--------------------|----|------------|-----|------|-----|----------------|---------|--|
|   |        |     | 安体 - 12 - 4 4 4    |    |            |     |      |     |                |         |  |
|   | 13时30分 | 星期四 |                    |    |            |     | Ľ    |     |                |         |  |
|   |        |     |                    |    | 参加工作时间     |     | T¥   | в . |                | * m * 3 |  |
|   | 刘伟     | 男   | 231221198009103050 | 学士 | 2000/7/1   | 科长  | 400  | n   | 6207820        |         |  |
| T | 李丽华    | 女   | 150781198408176604 | 硕士 | 2001/6/25  | 副科长 | 35 d | 6 1 | 鹑切①            |         |  |
| T | 刘伟     | 男   | 130321198305065416 | 学士 | 2002/11/16 | 科员  | 30 E | 6   | 質利(C)          |         |  |
| T | 范双     | 女   | 130421198312051608 | 硕士 | 2002/10/20 | 科员  | 31   |     | **********     |         |  |
| T | 刘桥     | 男   | 410204198404059973 | 学士 | 2004/9/12  | 科员  | 33   | 0   | RAXADEUX:      |         |  |
| T | 鲁季     | 男   | 445302198105012334 | 硕士 | 2005/12/2  | 科员  | 36   |     |                |         |  |
|   | 梁美玲    | 女   | 211005198711219585 | 学士 | 2006/3/13  | 科员  | 34   |     | CHERRICAL HERE |         |  |
|   | 钟胜     | 男   | 330500197611044519 | 学士 | 1998/2/1   | 科员  | 38   |     | 229+1210/0(2)  |         |  |
|   | 张军     | 男   | 520123198501265516 | 硕士 | 2007/5/12  | 科员  | 35   | -   | 插入([])         |         |  |
| I |        |     |                    |    |            |     |      | 4   | 删除(D)          |         |  |
|   |        |     |                    |    |            |     |      |     | 主体中的(AD        |         |  |
|   |        |     |                    |    |            |     |      |     | 育隊内容(四)        |         |  |
|   |        |     |                    |    |            |     | 1    | -   | 快速分析(Q)        |         |  |
|   |        |     |                    |    |            |     |      |     | 陪洗(E)          |         |  |
|   |        |     |                    |    |            |     |      |     |                |         |  |
|   |        |     |                    |    |            |     |      |     | 非予(0)          |         |  |
|   |        |     |                    |    |            |     | Ĺ    | 7 1 | 插入批注(M)        |         |  |
|   |        |     |                    |    |            |     | 1    | -   | 公置单元格格式(       | P.      |  |
|   |        |     |                    |    |            |     | 1    | -   | CE+/01010100   | 1       |  |
|   |        |     |                    |    |            |     |      |     | 从下拉列表中选拔       | ≨(K)    |  |

## Step1 添加批注

选中 H4 单元格,右击鼠标,在弹出 的快捷菜单中选【编辑批注】,输入批注 "最高工资",拖动批注边框,调整批注 输入框到合适大小。 8 Excel 2010 高级应用实例教程

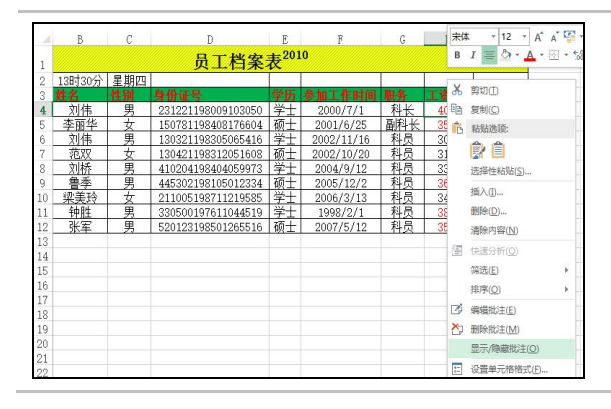

Step2 隐藏批注 若一般情况下不希望批注出现,只 有鼠标移到该单元格位置时批注才出 现,则可选择"隐藏批注"。选中H4单 元格,右击鼠标,在弹出的快捷菜单中 选【显示/隐藏批注】。

#### 1.1.8 使用名称

采用名称表示某个单元格区域,可以避免用枯燥的地址来表示,而赋予名称一定含义, 便于使用,在函数、公式中经常使用名称。

| 员工姓名 🔻 🗄 📉 🏑 🎵 刘伟                                                                                                    | Step1 建立名称                     |
|----------------------------------------------------------------------------------------------------|--------------------------------|
| A B C D B F G H I                                                                                                    |                                |
| 1 员工档案表 <sup>2010</sup>                                                                                                    | 选择 B4:B12 单元格区域, 在右上角          |
| 2         2010年/7月日         183/307         金融日         9份证书         学历         参加工作         現券         工資         联系方式           4         1         刘伟         男         232221189009103050         学士         20007/17)         科长         44,000         6327332           5         2         李軍祥         15077118980376040         位士         20017/17)         科长         44,000         6327332           6         3         刘伟         男         13032119832055616         学士         2007/17/16         科具         43,000         4678921           7         4         范辺         女         13042119831205166         第士         2002/11/16         科具         43,000         475821           7         4         范辺         女         13042119831205166         第士         2002/10/20         科具         43,300         7658279           6         鲁         男         4453021805102334         衛士         2005/12/2         科具         43,400         4558245           9         6         鲁         男         4453021805102334         術士         2005/12/2         科具         45,400         64585871           10         7         瑞美部         男         30500197611045 | 名称框输入"员工姓名",按Enter键。           |
| ■                                                                                                    | Step2 使用名称<br>单击名称框右侧下拉箭头,从下拉  |
| QL台茶衣****           2         2010年7月日         128130分         星期回            3         第号         姓名         性別         身份证号         学历         参加工作         聖秀         工资           4         1         文化件         男         2010年7月日         128130分         星期回             5         2         多面洋         女         1507119803910500         学士         2000/7/1         新米、44,000         6227832           6         3         文化作         男         130321198305056416         学士         200711/16         新人         44,2000         4678921           7         4         石波         女         13042119821051168         部士         200711/16         科人         43,000         475821           7         4         石波         女         13042119821051168         都士         200711/16         科人         43,000         475821           7         4         石波         女         13042119821051616         都士         200711/16         科人         43,000         475821           8         5         文紙修         男         410204198404059973         学士         20051/21/2         科人         43,600         20051/21/2                                                  | 列表框中选择"员工姓名",则选中<br>B4:B12 区域。 |

- ★ ①名称的建立:选择需定义名称的单元格区域,在主菜单中选择【公式】→【定义的名 称】→【定义名称】, 输入名称, 选择相应设置, 单击【确定】按钮。 ②名称的修改:在主菜单中选择【公式】→【定义的名称】→【名称管理器】。
  - 1.1.9 隐藏工作表和行

| 4 | ٨         |       | B (      |                    | D                  | E                  | F          | G         | Н       | I       |         |
|---|-----------|-------|----------|--------------------|--------------------|--------------------|------------|-----------|---------|---------|---------|
|   |           |       |          |                    | 员工档案               | 表 <sup>2010</sup>  |            |           |         |         |         |
| 2 | 2010年7月1日 | -     | 1 11 maa |                    | L.                 |                    |            |           |         | 1       |         |
| 3 | 编号        |       | 插入([]    |                    | 身份证号               | 学历                 | 参加工作       | 职务        | 工资      | 联系方式    |         |
| 1 | 1         | ×     | 删除(D)    |                    | 231221198009103050 | 学士                 | 2000/7/1   | 科长        | ¥4,000  | 6327832 |         |
| 5 | 2         |       | 重命名(R)   |                    | 150781198408176604 | 硕士                 | 2001/6/25  | 副科长       | ¥3, 500 | 8664325 |         |
| ì | 3         |       |          |                    | 130321198305065416 | 学士                 | 2002/11/16 | 科员        | ¥3,000  | 4678921 |         |
| 7 | 4         | a<br> | 修动或复制(图) | 130421198312051608 | 硕士                 | 2002/10/20         | 科员         | ¥3, 100   | 6453245 |         |         |
| 3 | 5         |       | 查看代码(V)  |                    | 410204198404059973 | 学士                 | 2004/9/12  | 科员        | ¥3, 300 | 7656879 |         |
| 3 | 6         |       |          | 保护工作表[2]_          |                    | 445302198105012334 | 硕士         | 2005/12/2 | 科员      | ¥3, 600 | 3243231 |
| 0 | 7         |       | 工作実行な話合の | 211005198711219585 | 学士                 | 2006/3/13          | 科员         | ¥3, 400   | 6435687 |         |         |
| 1 | 8         |       |          | TIPSNOADSCOUL      | 330500197611044519 | 学士                 | 2006/2/1   | 科员        | ¥3, 800 | 9012976 |         |
| 2 | 9         |       | 隐藏(田)    |                    | 520123198501265516 | 硕士                 | 2007/5/12  | 科员        | ¥3, 500 | 7908756 |         |
| 3 |           |       | 取消隐藏(U)  |                    |                    |                    |            |           |         |         |         |
| 4 |           |       |          |                    |                    |                    |            |           |         |         |         |
|   | 201       | 1     | 远走主部工作常  | (2)                | D : 4              |                    |            |           |         |         |         |

| Step1 | 隐藏工作表  |       |
|-------|--------|-------|
| 右击该   | 工作表标签→ | 【隐藏】。 |

| 6.   | ٨                | В            | С     | D                  | E                 | F          | G   | H       | I       |
|------|------------------|--------------|-------|--------------------|-------------------|------------|-----|---------|---------|
|      |                  |              |       | 员工档案               | 表 <sup>2010</sup> |            |     |         |         |
| 宋    | \$ - 12 - A      | A' 💽 -       | % , 🛱 |                    |                   | T          |     |         |         |
| в    | I = 0 - A -      |              | .09 💉 | 身份证号               | 学历                | 参加工作       | 职务  | 工资      | 联系方式    |
| Ļ.   | -                | יידוע        | 7.0   | 231221198009103050 | 学士                | 2000/7/1   | 科长  | ¥4,000  | 6327832 |
| 5    | +                | = <u>'</u> Ł | 女     | 150781198408176604 | 硕士                | 2001/6/25  | 副科长 | ¥3, 500 | 8664325 |
| 1.00 | 弊切(I)            |              | 男     | 130321198305065416 | 学士                | 2002/11/16 | 科员  | ¥3,000  | 4678921 |
| 6    | 复制(C)            |              | t     | 130421198312051608 | 硕士                | 2002/10/20 | 科员  | ¥3, 100 | 6453245 |
| 1R   | <b>款</b> 駅洗酒・    |              | 男     | 410204198404059973 | 学士                | 2004/9/12  | 科员  | ¥3, 300 | 7656879 |
|      | A A              |              | 男     | 445302198105012334 | 硕士                | 2005/12/2  | 科员  | ¥3, 600 | 3243231 |
|      |                  | \$           | ŧ     | 211005198711219585 | 学十                | 2006/3/13  | 科员  | ¥3, 400 | 6435687 |
|      | 洗择性粘贴(S)         |              | 勇     | 330500197611044519 | 学十                | 2006/2/1   | 科局  | ¥3, 800 | 9012976 |
|      | ALT+121878(2)*** | -            | 男     | 520123198501265516 | 硕十                | 2007/5/12  | 科员  | ¥3, 500 | 7908756 |
|      | 插入①              |              |       |                    |                   |            |     |         |         |
|      | 删除(D)            |              |       |                    |                   |            |     |         |         |
|      | 清除内容(N)          |              |       |                    |                   |            |     |         |         |
|      | 设置单元格格式/日        | _            |       |                    |                   |            |     |         |         |
|      |                  |              |       |                    |                   |            |     |         |         |
| 1    | 行篇(图)            |              |       |                    |                   |            |     |         |         |
|      | 隐藏(出)            |              |       |                    |                   |            |     |         |         |
|      | 取消時期の            | She          | pat1  | @ : [4]            |                   |            |     |         |         |

Step2 隐藏行 隐藏第5行。选中该工作表,单击 行号"5",右击鼠标,在弹出的快捷菜 单中选择【隐藏】命令。

★ ①取消工作表隐藏。右击工作表标签→【取消隐藏】→选中需要取消隐藏的工作表名,单击【确定】。

②取消行隐藏。点击左上角【全选按钮】, 鼠标移到行标区域右击, 选择【取消隐藏】。若 取消列隐藏, 则鼠标移到列标区域右击。

#### 1.1.10 保护表格

有时希望用户只在某些指定的单元格区域操作,而不希望用户在其他单元格区域操作,可采用保护表格功能。例如本例中,只允许用户对工资、联系方式操作,而对其他单元格区域 采取保护。

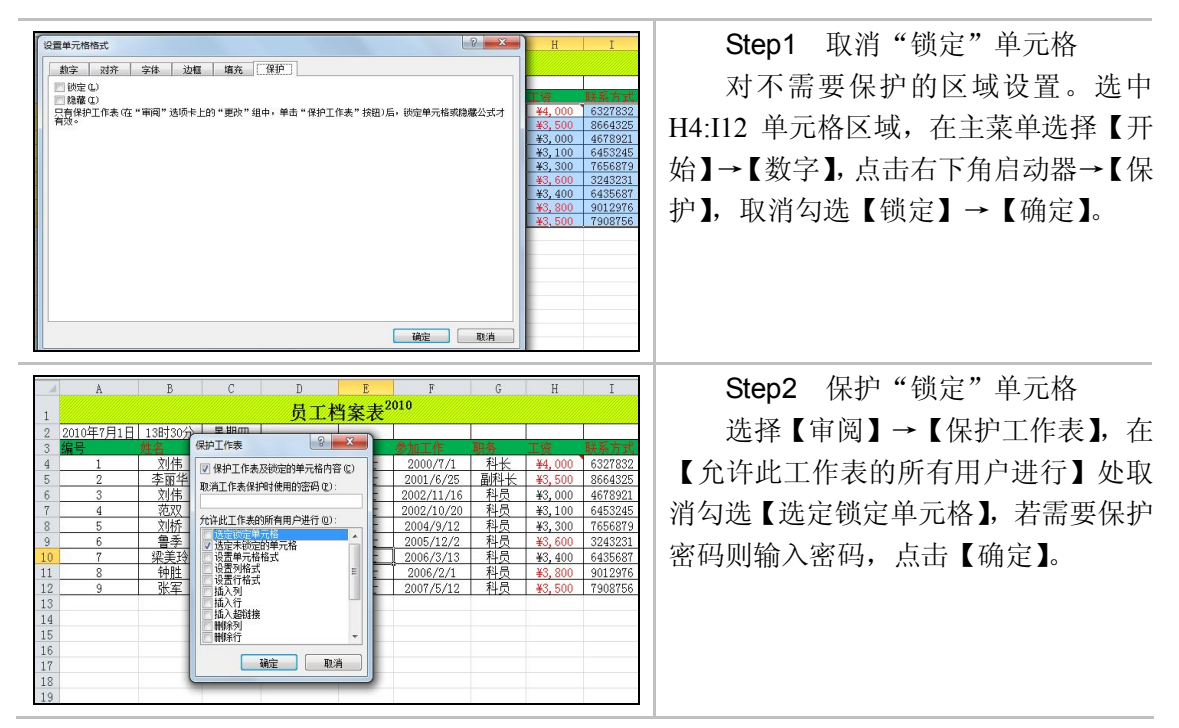

★ 取消保护:选择【审阅】→【撤销工作表保护】,输入保护密码,单击【确定】。

### 1.1.11 生成图表

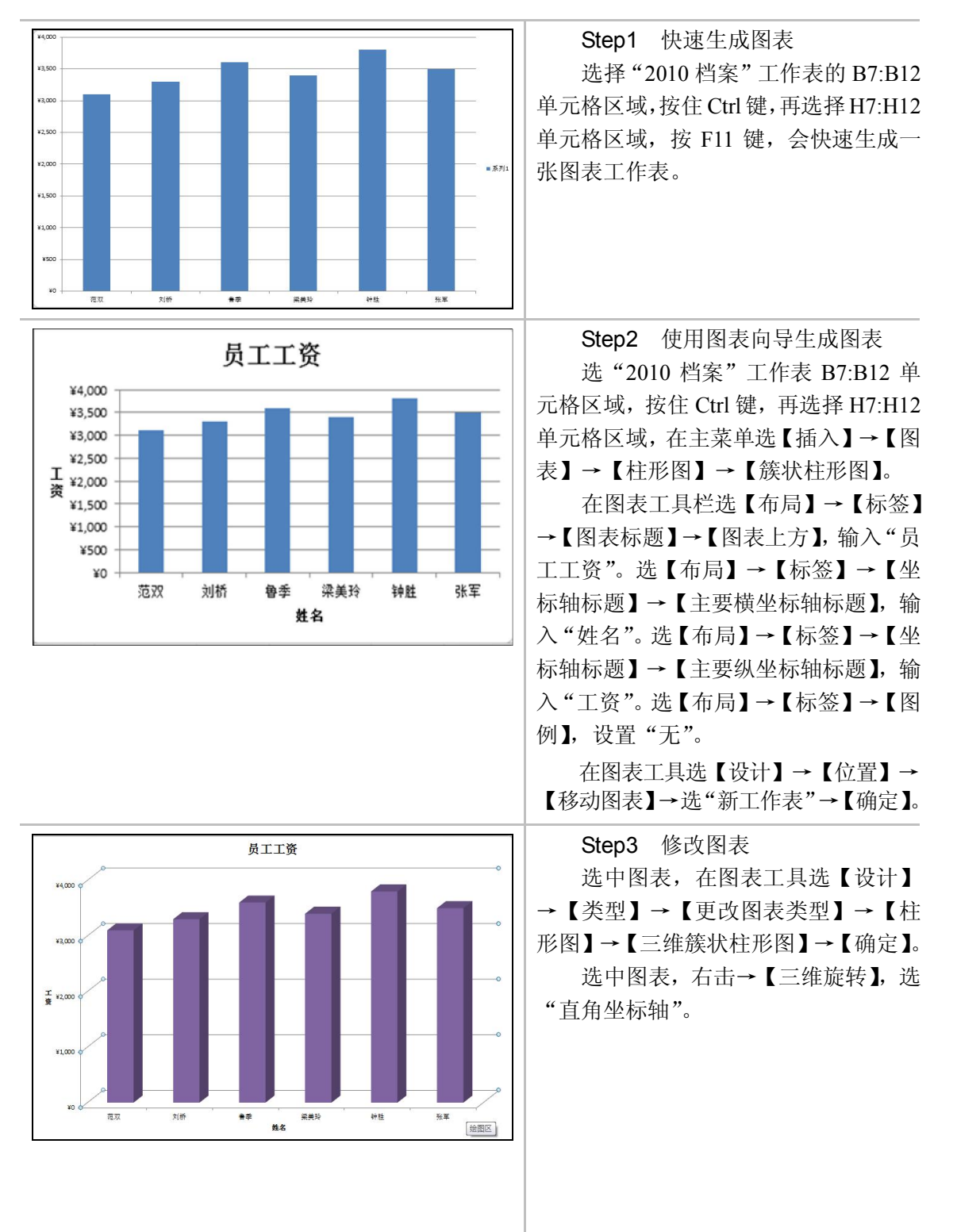